Registra il tuo strumento per aiuto e assistenza: <u>OneTouch.it/benvenuto</u>

# Guida rapida

Sistema di monitoraggio della glicemia OneTouch Select Plus Flex™

Utilizza questa guida per conoscere il tuo strumento e segui i passaggi indicati per iniziare.

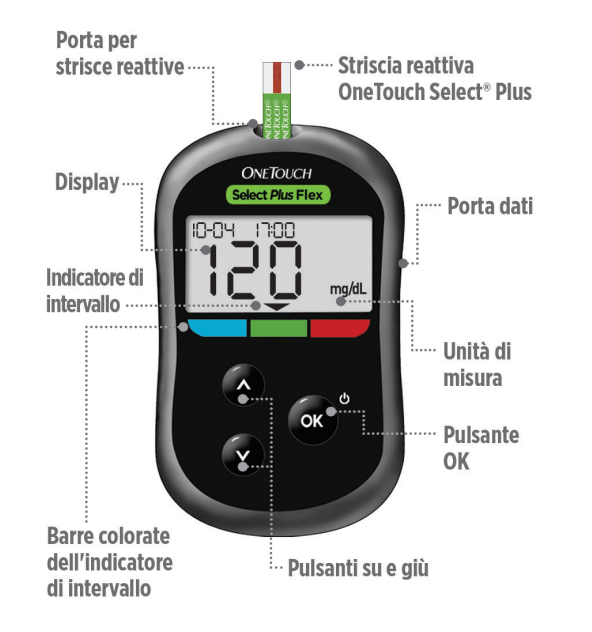

▲ IMPORTANTE: leggere il Manuale per l'utente fornito con il sistema.

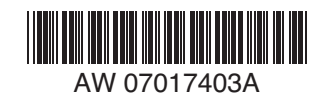

**ONETOUCH®** 

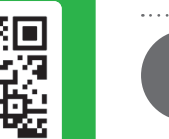

Impostazione dell'ora e della data sullo strumento

Accendere lo strumento Tenere premuto os fino alla visualizzazione della schermata d'avvio. Usare i pulsanti Der modificare ciascuna impostazione, poi premere os per confermare. Impostare l'ora nella prima schermata SET

- L'ora lampeggia. Premere os se l'ora è corretta, oppure modificarla e poi confermarla.
- I minuti lampeggiano. Premere or se i minuti sono corretti, oppure modificarli e poi confermarli.
   Impostare la data nella successiva schermata SET

 L'anno lampeggia. Premere ex se l'anno è corretto, oppure modificarlo e poi confermarlo.

> Il giorno lampeggia. Premere 🔍

se il giorno è corretto, oppure

modificarlo e poi confermarlo.

L'impostazione dello strumento è

completa guando appare la schermata

e poi confermarlo.

Pronto per il test

con 3 linee tratteggiate.

- > II mese lampeggia. Premere Se il
  22-04. 20 IS
  - mese è corretto, oppure modificarlo
    - SET

88-88 88:88 AM \*

06:45

SET

22-04 (20 IS)

SET

 $\Omega$ 

mmol/L ma/dL

- - <sup>(</sup>) mg/dL

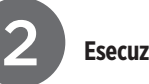

# Esecuzione di un test

### Barre di contatto

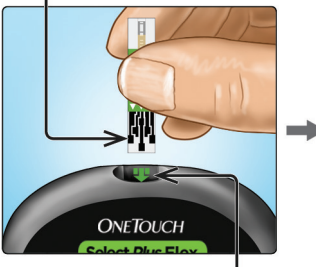

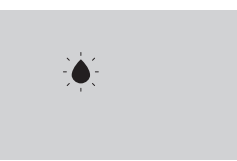

Appare il simbolo della goccia di sangue lampeggiante.

#### Porta per la striscia reattiva

Inserire una striscia reattiva nell'apposita porta, tenendo le barre di contatto rivolte verso di sé.

Canale capillare

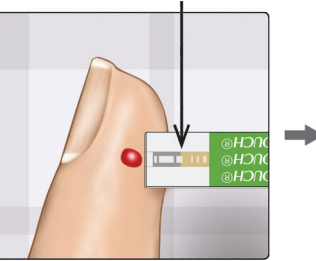

Allineare la striscia reattiva alla goccia di sangue in modo che il canale capillare sul bordo della striscia reattiva tocchi delicatamente la goccia di sangue.

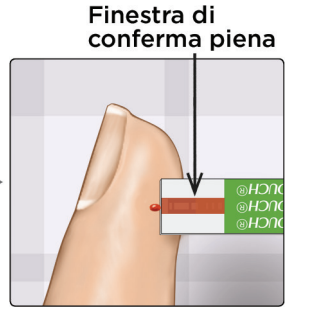

La goccia di sangue verrà aspirata nel canale capillare e la finestra di conferma si dovrebbe riempire completamente.

## Visualizzazione del risultato

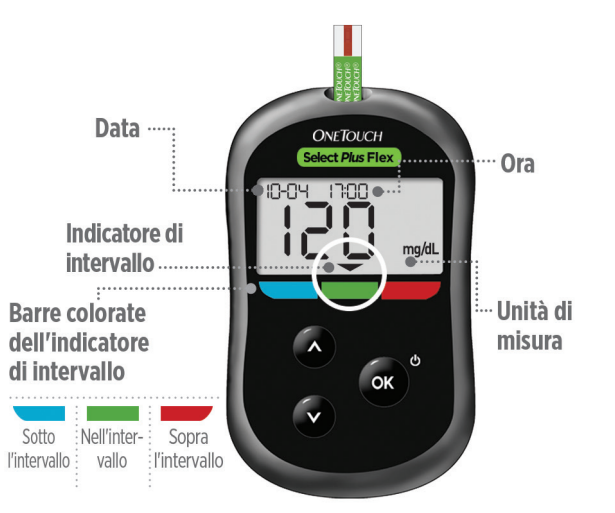

Esempio di risultato che rientra nell'intervallo

Il risultato appare sul display. La freccia dell'indicatore di intervallo indica la barra blu, verde o rossa dell'indicatore di intervallo, per comunicare rispettivamente che il risultato è inferiore ai limiti dell'intervallo, compreso fra essi o superiore a essi.

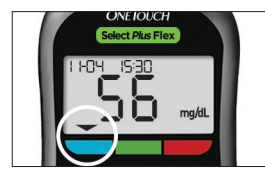

Esempio di risultato inferiore all'intervallo

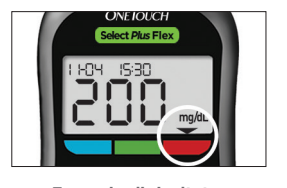

Esempio di risultato superiore all'intervallo

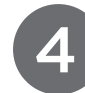

# Opzionale: connessione a un dispositivo mobile

Lo strumento è dotato di tecnologia **Bluetooth**<sup>®</sup> Smart. Grazie ad essa, i risultati possono essere inviati in modalità wireless a un dispositivo mobile, come ad esempio un cellulare o un tablet, sul quale leggerli e visualizzarli graficamente.

Per avere maggiori informazioni sull'uso della funzionalità wireless dello strumento e per visualizzare un elenco completo dei dispositivi e delle applicazioni software compatibili, visitare il nostro sito www.LifeScan.it.

#### Connessione dello strumento

Premere contemporaneamente e or e or per attivare e disattivare la funzione **Bluetooth**<sup>®</sup>. Quando richiesto dal dispositivo mobile, digitare sul dispositivo il PIN indicato sullo strumento.

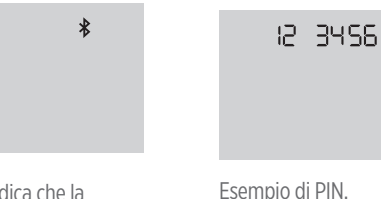

Il simbolo **≱** indica che la funzione **Bluetooth**® è attiva.

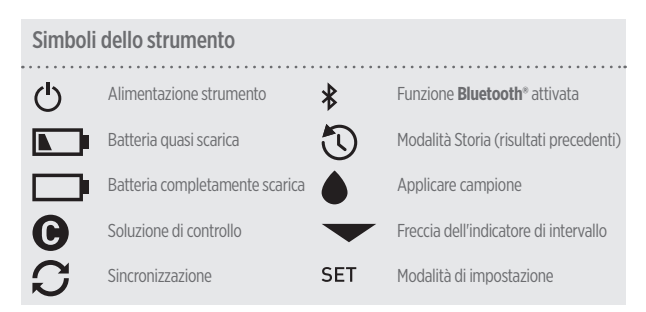

#### Informazioni sull'indicatore di intervallo

Lo strumento dispone di un indicatore di intervallo che mostra automaticamente se il risultato è inferiore, superiore o compreso nei limiti dell'intervallo. Per impostazione predefinita, il limite alto e il limite basso dell'intervallo usati dall'indicatore di intervallo sono i seguenti.

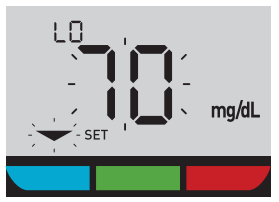

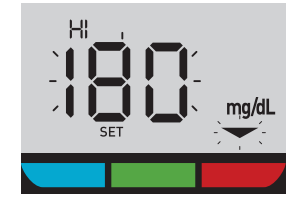

Limite preimpostato basso dell'intervallo

#### Limite preimpostato alto dell'intervallo

Per i dettagli su come modificare i limiti preimpostati dell'intervallo, fare riferimento al Manuale per l'utente.

Il marchio e i loghi **Bluetooth**<sup>\*</sup> sono marchi registrati di proprietà di Bluetooth SIG, Inc. e il loro utilizzo è concesso in licenza a LifeScan Scotland Ltd. Altri marchi e nomi commerciali sono di proprietà dei rispettivi proprietari.

EC REP LifeScan Deutschland GmbH Niederkasseler Lohweg 18 40547 Duesenderf German

Switzerland

Niederkasseler Lohweg 18 40547 Duesseldorf, Germany

Contattare il Servizio clienti LifeScan al numero 800-822000. Il servizio è operativo da lunedì a venerdì dalle 8,30 alle 19,00. Oppure visitare il sito www.LifeScan.it.

Lifescan

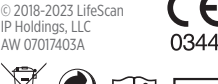

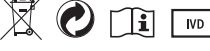

Data di rev.: 03/2023

**ONETOUCH**®